# Netbankunk új belépési és aláírási lehetőségekkel bővül

Tisztelt Ügyfeleink!

Ezúton tájékoztatjuk Önöket, hogy 2021. november 28-tól az eddig is rendelkezésre álló SMS jóváhagyás mellett már a **Sberbank Mobilbank alkalmazás segítségével** (QR kóddal, Biometrikus azonosítással és MPIN-el) is beléphetnek Netbank felületünkre, illetve a Netbankban indított tranzakcióikat is jóváhagyhatják az új funkciók segítségével.

Az új bejelentkezési és aláírási lehetőségek csak azon ügyfeleink számára lesznek elérhetőek, akik letöltötték és okostelefonjukon telepítették a Sberbank Mobilbank alkalmazást.

Belépési képernyő

### Mit jelent ez a gyakorlatban?

Ügyfeleink a bejelentkezés és tranzakció (vagy egyéb művelet) aláírása során választhat az új lehetőségek között.

# Bejelentkezés QR kóddal

Amennyiben QR kóddal szeretné azonosítani magát:

- A Netbank belépő oldalán kattintson a "Bejelentkezés QR kóddal" gombra.
- Mobilkészülékén nyissa meg a Sberbank Mobilbank alkalmazást.
- Az alkalmazáson belül válassza ki a "QR kód beolvasás" opciót.

• Mobilkészüléke kamerájának segítségével olvassa be a Netbank képernyőjén megjelenő QR kódot, majd a készüléken biometrikus azonosítással (ujjlenyomat, Face ID) vagy MPIN-nel hagyja jóvá a bejelentkezést.

Netbank képernyő applikáció

Mobil

# Bejelentkezés Biometria vagy MPIN használatával ("Azonnali értesítéssel")

Amennyiben Ön a Netbank azonosítójával szeretne bejelentkezni, az azonosító és a jelszó megadása után mobilkészülékére érkezni fog egy push üzenet ("azonnali értesítés"). Abban az esetben, ha nem érkezik meg a várt push üzenet és az nem látható a mobilkészülék értesítési sávjában, akkor lépjen be a Sberbank Mobilbank alkalmazásba és az applikáció főoldalán megtalálható "Azonnali értesítések" gomb

használatával jóváhagyhatja a bejelentkezést biometrikus azonosítással (ujjlenyomat vagy Face ID), vagy MPIN kód megadásával.

A jóváhagyást követően mobilkészülékén megjelenik egy üzenet a sikeres belépésről, a Netbankon pedig megjelenik a kezdőoldal.

Ha sms azonosítással szeretne belépni, erre továbbra is van lehetősége. A "Bejelentkezés azonosítóval" gombra kattintás és sikeres azonosítás után lépjen a

"Belépés SMS kóddal" menüre.

Azonnali értesítés elküldve

Mobil alkalmazás képernyői

Bejelentkezés SMS kód használatával

### Tranzakció (és egyéb műveletek) jóváhagyásának folyamata

Netbankban végzett műveleteit ügyfeleink ezentúl QR kód és "Azonnali értesítés" segítségével (Biometrikus azonosítás vagy MPIN kód használatával) is jóváhagyhatják.

Tranzakció jóváhagyás lehetőségei

A Sberbank Mobilbank applikáció letölthető az alábbi applikáció boltokból: